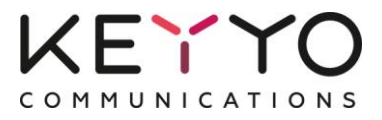

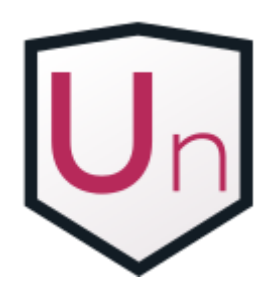

## **Keyyo Unify** Integrated Telephony Application for Salesforce

# Installation Guide

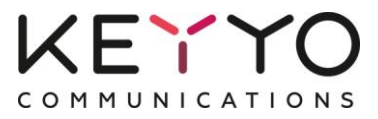

Important: You have to be an administrator to install and deploy Keyyo Unify for your users.

## **Table of Contents**

| 1 | Insta | all Keyyo Unify                                              | 3 |
|---|-------|--------------------------------------------------------------|---|
|   | 1.1   | Install Keyyo Unify package                                  | 3 |
|   | 1.2   | Install Keyyo Unify call center                              | 3 |
|   | 1.3   | Integrate Keyyo Unify in Salesforce                          | 5 |
|   | 1.4   | Associate your Keyyo account to your Salesforce organisation | 5 |
| 2 | Con   | figure Keyyo Unify                                           | Э |
|   | 2.1   | Associate your Keyyo Unify licenses to your Salesforce users | 9 |
|   | 2.2   | Associate your Keyyo lines to their Salesforce user          | ) |
|   | 2.3   | Define the call outcome field 10                             | ) |
|   | 2.4   | Translate the call outcomes1                                 | L |
|   | 2.5   | Customize the task page layout12                             | 2 |
| 3 | Tune  | e Keyyo Unify14                                              | 4 |
|   | 3.1   | Pick where the call outcome should be saved14                | 1 |
|   | 3.2   | Save the due date, or not                                    | 1 |
|   | 3.3   | Control the automatic task creation14                        | 1 |

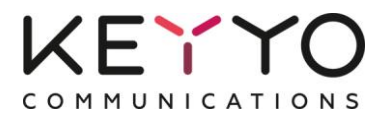

## **1** Install Keyyo Unify

## 1.1 Install Keyyo Unify package

- Go to the <u>AppExchange</u>
- Click on "Get It Now" and then on "Log in to the AppExchange"
- Enter your Salesforce credentials and validate
- Click on "Install in production"
- Check the box "I have read and agree to the terms and conditions" and click on "Confirm and Install!"
- In the package installation detail page, click on "Continue". Then, in the "Approve third party Access", check "Yes" and "Continue"
- Follow then the steps to install the app

#### As you can see, Keyyo Unify is now installed in Salesforce!

#### 1.2 Install Keyyo Unify call center

You now have to install a new "Call Center" in your Salesforce organization.

- From the Salesforce setup page,
  - Salesforce Lightning: Search "Static Resources"
  - Salesforce Classic: Go to "Build", "Develop" and then click on "Static Resources"
- Click on "Keyyo\_Call\_Center"

| Static Resou                                | rces                           |            |            |         |                       |                 | Не                                | lp for this Page 🥜 |
|---------------------------------------------|--------------------------------|------------|------------|---------|-----------------------|-----------------|-----------------------------------|--------------------|
| Use static resources to<br>and other files. | upload content that you want t | to referen | ce in a Vi | sualfor | ce page, includin     | g .zip and .jar | files, images, stylesh            | eets, JavaScript,  |
| View: <u>All v</u> Create I                 | lew View                       | A   B      | C   D   E  | FG      | H   I   J   K   L   M | N   O   P   Q   | R   S   T   U   V   W   X         | Y Z Other All      |
|                                             |                                |            |            | New     |                       |                 |                                   |                    |
| Action Name                                 | Namespace Prefix De            | scription  | МІМЕ Тур   | e Size  | Created By Alias      | Created Date    | Last Modified Date $\ \downarrow$ | Cache Control      |
| Kewo_Cal                                    | <u>Center</u> keyyo            |            | text/xml   | 561     | <u>HMito</u>          | 21/07/2014      | 21/07/2014 12:47                  | Public             |

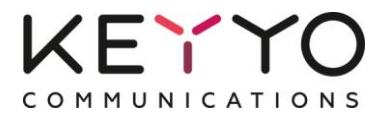

• Right click on "View file", and save the file on your computer (you will have to upload the file in a few minutes)

| atic Resource Detail | Where is this use             |
|----------------------|-------------------------------|
| Name                 | Keyyo_Call_Center             |
| Namespace Prefix     | keyyo                         |
| Description          |                               |
| MIME Type            | text/xml                      |
| Size                 | 551 bytes                     |
|                      | <u>View file</u>              |
| Created By           | Joe Smith, 10/14/2014 6:18 AM |
| Last Modified By     | Joe Smith, 10/14/2014 6:18 AM |

- Again from the sidepanel,
  - Salesforce Lightning: Search "Call Centers"
  - Salesforce Classic: Go to "Customize", click successively on "Call Center" and "Call Centers"
- Click on "Import"

Note: If this is the first time you import a call center, you will probably see a page entitled "Introducing Salesforce CRM Call Center"; Please click on "Continue".

| All Call Ce                              | enters                                         |                                                                                                    | Help for this Page 🥝                                                                     |
|------------------------------------------|------------------------------------------------|----------------------------------------------------------------------------------------------------|------------------------------------------------------------------------------------------|
| A call center corre<br>Salesforce.com us | sponds to a single cor<br>ers must be assigned | mputer-telephony integration is to a call center before they conternate the second second sec | (CTI) system already in place at your organization.<br>:an use any Call Center features. |
| Name 🕇                                   | Version                                        | Created Date                                                                                                    | Last Modified Date                                                                       |
| No records to displa                     | ay.                                            |                                                                                                    |                                                                                          |

• Choose the file you previously saved on your computer, then click on "Import"

|                                | Import                                |                        |
|--------------------------------|---------------------------------------|------------------------|
| New Call Center Impor          | t Information                         | = Required Information |
| Call Center Definition<br>File | Parcourir keyyo_Keyyo_Call_Center.xml |                        |
|                                | Import Cancel                         |                        |

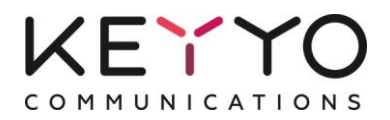

• Click on "Manage Call Center Users"

| Call Center<br>Keyyo Call Cent<br>All Call Centers » Keyyo C | <b>Cl</b><br>all Center                      | Help for this Page 🥑     |
|--------------------------------------------------------------|----------------------------------------------|--------------------------|
| Call Center Detail                                           | Edit Delete Clone                            |                          |
| General Info                                                 |                                              |                          |
| Internal Name                                                | KeyyoCallCenter                              |                          |
| Display Name                                                 | Keyyo Call Center                            |                          |
| CTI Adapter URL                                              | https://ssl.keyyo.com/APEXDEVELQS/sf_cti.php |                          |
| Use CTI API                                                  | true                                         |                          |
| Softphone Height                                             | 290                                          |                          |
| Call Center Users                                            | Manage Call Center Users                     | Call Center Users Help 🕐 |
| Call Center Users by I                                       | Profile                                      |                          |
| Total                                                        | 0                                            |                          |
|                                                              |                                              |                          |

• Click "Add More Users"

| All Call Centers » Keyyo Call Center: ManaQ<br>All Call Centers » Keyyo Call Center » Man<br>View: All v Create New View | <b>je User</b> s<br><sup>age Users</sup> | S  |     |     |     |     |      |     |    |     |      |     |     |       |   |   |     |   |   |   |   |    | I     | Help | for ti | his Pag | e 🕜 |
|----------------------------------------------------------------------------------------------------|------------------------------------------|----|-----|-----|-----|-----|------|-----|----|-----|------|-----|-----|-------|---|---|-----|---|---|---|---|----|-------|------|--------|---------|-----|
|                                                                                                    |                                          | А  | В   | С   | D   | Е   | F    | G   | Н  |     | J    | κ   | LIN | 4   N | 0 | P | Q   | R | S | Τ | U | V  | W   3 | XΙ   | 'ΙΖ    | Other   | All |
|                                                                                                    |                                          | Ac | d M | lor | e U | ser | s    | R   | em | ove | e Us | ers |     |       |   |   |     |   |   |   |   |    |       |      |        |         |     |
| Full Name 🔹                                                                                                    | Alias                                    |    |     |     |     | Use | erna | ume | e  |     |      |     |     |       |   |   | Rol | e |   |   |   | Pr | ofile | 9    |        |         |     |
| No records to display.                                                                                                   |                                          |    |     |     |     |     |      |     |    |     |      |     |     |       |   |   |     |   |   |   |   |    |       |      |        |         |     |

- Click on "Find" to access the user list of your Salesforce organization
- Select the users who will use Keyyo Unify, and click "Add to Call Center"

|   |              |                    |              |                     | Add to Call Center | Cancel |
|---|--------------|--------------------|--------------|---------------------|--------------------|--------|
| 1 | V            | Full Name          | Alias        | Username            |                    |        |
|   | <b>V</b>     | Daniel, Clémentine | <u>CDani</u> | cdaniel@abccomp.com |                    |        |
|   | <b>V</b>     | Dupont, Marc       | MDupo        | mdupont@abccomp.com |                    |        |
|   | $\checkmark$ | Pagord, Jean       | JPago        | jpagord@abccomp.com |                    |        |
|   | V            | Smith, Joe         | <u>JSmit</u> | jsmith@abccomp.com  |                    |        |
|   |              |                    |              |                     |                    |        |

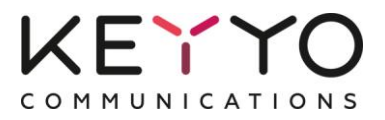

## **1.3** Integrate Keyyo Unify in Salesforce

#### This step is only necessary for Salesforce Lightning.

Add Keyyo Unify to the Lightning application of your choice:

- From the Salesforce setup page, search "App Manager"
- For the Lightning application you've chosen, for instance "Sales", click the menu on the right and select "Edit"
- Select the "Utility Bar" tab, click the "Add" button and choose "Open CTI Softphone"
- Leave the default values, save and click "Done"

|        |                         | Q. Search Salesforce                                                                | 🔬 🖬 ? 🏟 🌲 👼                            |   |
|--------|-------------------------|-------------------------------------------------------------------------------------|----------------------------------------|---|
|        | Setup Home Obie         | ct Manager 🗸                                                                        | ×                                      |   |
| ∨ Data |                         | Edit App                                                                            | d App                                  |   |
| Mass   |                         | APP DETAILS & BRANDING APP OPTIONS UTILITY BAR SELECT ITEMS ASSIGN TO USER PROFILES |                                        |   |
| ∨ Apps |                         |                                                                                     | A                                      |   |
| Арр    |                         | Utility Bar                                                                         |                                        |   |
| App    |                         | Give your users quick access to common productivity tools.                          |                                        |   |
|        |                         |                                                                                     |                                        |   |
|        |                         | Utility Bar Items Add                                                               |                                        |   |
| η      |                         | 📞 Keyyo Phone Lightning PROPERTIES 🔶 Remove                                         |                                        |   |
|        |                         | Open CTI Softphone                                                                  |                                        |   |
|        |                         | ✓ Utility Item Properties                                                           |                                        |   |
|        |                         | •Label                                                                              |                                        |   |
|        |                         | Keyyo Phone Lightning                                                               |                                        |   |
|        |                         | Icon                                                                                |                                        |   |
| S      |                         | €, call ×                                                                           |                                        |   |
| 9      |                         |                                                                                     |                                        |   |
| S      |                         |                                                                                     | Done                                   |   |
| S      | Salesforce1 Quick Start | 13 SalesforceA SalesforceA You, the hardworking 20/07/2017 15:24 Connected          | (Managed)                              | Ţ |
| 9      | Salesforce1 Settings    |                                                                                     | ······································ |   |

## 1.4 Associate your Keyyo account to your Salesforce organisation

- Access the Keyyo Unify configuration page,
  - Salesforce Lightning: Click on the "App Launcher" button and choose "Keyyo Unify Administration"
  - Salesforce Classic: Click the "+" button and choose "Keyyo Unify Administration"

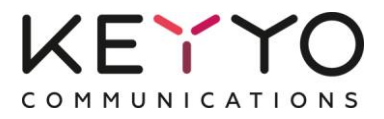

• The first time you open this page, you have to associate your Salesforce organization to your Keyyo account; click on "Click here"

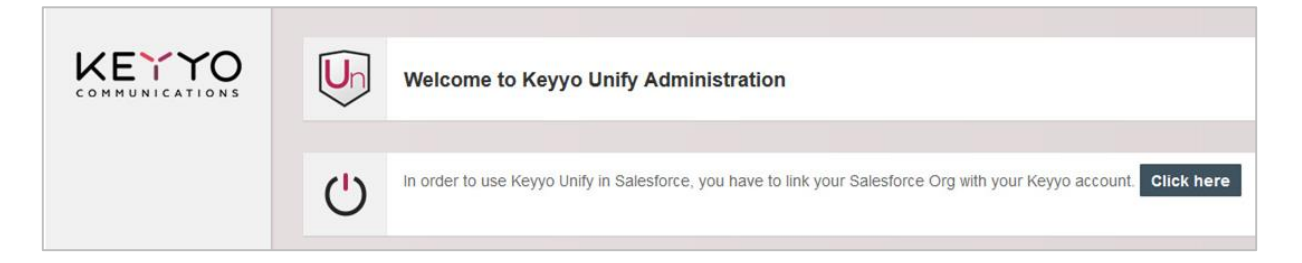

- You are then redirected to an authorization page where you have to enter the login and password of your **Keyyo administrator account**
- Check the right box and click on "Authorize"

| D         | Proits d'accès à l'application                                           |
|-----------|--------------------------------------------------------------------------|
|           | Un                                                                       |
|           | Keyyo Unify                                                              |
| Vec       | uillez renseigner les identifiants de votre<br>npte administrateur Keyyo |
| Identif   | ant                                                                      |
| Mot de    | e passe                                                                  |
| lot de pa | asse oublié ?                                                            |
| ) je d    | lonne à l'application <b>Keyyo Unify</b> les droits<br>suivants :        |
|           | Modification des modules CTI                                             |
| 1         | Lancement d'un appel                                                     |
| 1         | Envoi d'un SMS                                                           |
| ~ ~       |                                                                          |
|           | Connexion au CTI Websocket                                               |
| 5         | Connexion au CTI Websocket<br>Lecture de la liste des lignes VOIP        |

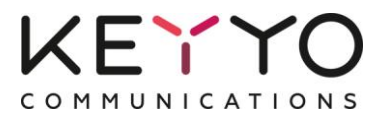

#### Note for Professional Edition only: If an error occurs, you may need to follow the few steps detailed below.

#### Add the Keyyo Line user page layout

- Go to the Salesforce setup page,
  - Salesforce Lightning:
    - Search "Object Manager"
    - Click on "User" then on "User Page Layouts"
    - Click on "Edit"
  - Salesforce Classic:
    - In the "Build" section, click on "Customize"
    - Then, click on "Users" and "Page Layout"
    - Click on "Modify" next to "User page layout"
- Drag-and-drop "Keyyo line" in "Additional Information"

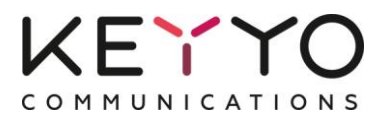

## 2 Configure Keyyo Unify

## 2.1 Associate your Keyyo Unify licenses to your Salesforce users

You now have to associate the Keyyo Unify license(s) to your Salesforce user(s):

- From the Salesforce setup page,
  - Salesforce Lightning: Search "Installed Packages"
  - Salesforce Classic: Go to "Build", then "Installed Packages"
- Click on "Manage Licenses"

| Installed Packages         |                                                                                                    |                |                |                  |        |                  |               |                 |                  |  |  |  |  |  |
|----------------------------|----------------------------------------------------------------------------------------------------|----------------|----------------|------------------|--------|------------------|---------------|-----------------|------------------|--|--|--|--|--|
| Action                     | Package Name                                                                                                    | Publisher      | Version Number | Namespace Prefix | Status | Allowed Licenses | Used Licenses | Expiration Date | Install Date     |  |  |  |  |  |
| Uninstall                  | Salesforce1 and Chatter Apps                                                                                                    | Salesforce.com | 1.6            | sf_chttr_apps    | Free   | N/A              | N/A           | N/A             | 24/09/2014 12:31 |  |  |  |  |  |
|                            | Description<br>This package contains Connected Applications for all the officially supported Salesforce1 and Chatter applications on your desktop and mobile devices! |                |                |                  |        |                  |               |                 |                  |  |  |  |  |  |
| Uninstal   Manage Licenses | Kewo Unify                                                                                                    | KEYY0          | 1.4            | keyyo            | Trial  | 5                | 5             | 25/10/2014      | 25/09/2014 12:25 |  |  |  |  |  |

• Then click on "Add Users"

| Package De<br>Keyyo<br>Back to Pi | tails<br>Unify<br>revious Page |             |           |                       |                   |            |           |           |    |    |       |   | He    | lp for | this Paç | je 🕜  |
|-----------------------------------|--------------------------------|-------------|-----------|-----------------------|-------------------|------------|-----------|-----------|----|----|-------|---|-------|--------|----------|-------|
|                                   | Package Name                   | Keyyo Unify |           |                       |                   | Publisher  | KEYY0     |           |    |    |       |   |       |        |          |       |
|                                   | Status                         | Trial       |           |                       | Allowe            | d Licenses | 5         |           |    |    |       |   |       |        |          |       |
|                                   | Expiration Date                | 25/10/2014  |           |                       | Use               | d Licenses | 2         |           |    |    |       |   |       |        |          |       |
|                                   |                                |             |           |                       | A   B   C   D   E | F G H I    | J   K   L | м   N   O | PQ | RS | T   U | V | w   x | Y   Z  | Othe     | r All |
| License                           | ed Users                       |             | Add Users | Remove Multiple Users |                   |            |           |           |    |    |       |   |       |        |          |       |
| Action                            | Full Name 🛧                    |             |           | Role                  | Active            | Profile    |           |           |    |    |       |   |       |        |          |       |

• Choose the users who will use Keyyo Unify and click on "Add" Note: You can add as many users as available Keyyo Unify licenses.

| Add User | o Unify                                                                                  |      |              |                       |
|----------|------------------------------------------------------------------------------------------|------|--------------|-----------------------|
| View:    | Al  Create New View                                                                      |      |              |                       |
|          |                                                                                          |      | A B C D      | E   F   G   H   I   J |
| Ava      | ilable Users <u>Select Shown</u> <u>Deselect Shown</u> <u>Deselect All</u> Add All Users |      |              |                       |
| Action   | Full Name 🔹                                                                              | Role | Active       | Profile               |
| <b>V</b> | Daniel, Clémentine                                                                       |      | ✓            | Standard User         |
| V        | Dupont, Marc                                                                             |      | ✓            | Standard User         |
|          | Pagord, Jean                                                                             |      | $\checkmark$ | Standard User         |
| Selec    | ted Users                                                                                |      |              |                       |
| Action   | Full Name                                                                                |      |              |                       |
| V        | Daniel, Clémentine                                                                       |      |              |                       |
| <b>V</b> | Dupont, Marc                                                                             |      |              |                       |
| <b>v</b> | Pagord, Jean                                                                             |      |              |                       |
| Add      | Cancel                                                                                   |      |              |                       |

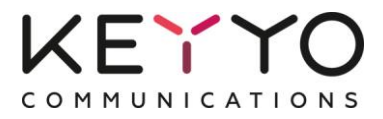

## 2.2 Associate your Keyyo lines to their Salesforce user

• Go back to the "Keyyo Unify Administration" page and associate Keyyo Unify users to their Keyyo lines, then click on "Save"

|                   |  | Welcome to Keyyo Unify Administration<br>Link your users to their Keyyo lines by using the drop-down menus from the "Keyyo line" column. |               |  |  |  |  |
|-------------------|--|----------------------------------------------------------------------------------------------------|---------------|--|--|--|--|
|                   |  |                                                                                                    |               |  |  |  |  |
|                   |  | Save                                                                                                    |               |  |  |  |  |
| User name         |  | User phone                                                                                                    | Keyyo line    |  |  |  |  |
| Joe Smith         |  |                                                                                                    | 33974747472 👻 |  |  |  |  |
| Marc Dupont       |  |                                                                                                    | 33175434307 👻 |  |  |  |  |
| Clémentine Daniel |  |                                                                                                    | 33974747488 👻 |  |  |  |  |
| Jean Pagord       |  |                                                                                                    | •             |  |  |  |  |
| Chatter Expert    |  |                                                                                                    | •             |  |  |  |  |
|                   |  |                                                                                                    |               |  |  |  |  |
|                   |  | Save                                                                                                    |               |  |  |  |  |

## 2.3 Define the call outcome field

In the "Keyyo Unify Administration" page, you can pick the field that you want to use to save the outcome of the call.

If you select "Task Status", the default outcomes will be: Not Started, In progress, Completed, Waiting on someone else or Deferred.

If you choose, "Task custom field: Outcome", you will be able to customize the outcome values:

- In the Salesforce setup page,
  - Salesforce Lightning:
    - Search "Object Manager"
    - Select "Activity", then "Fields & Relationships"
    - Click on "Outcome"
  - Salesforce Classic:
    - Go to "Build" → "Customize" → "Activities" → "Activity Custom Fields"
    - Click on "outcome"
- You can add new Picklist Values, or edit the existing values

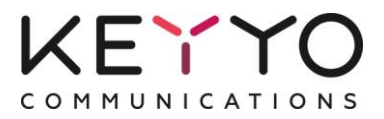

## 2.4 Translate the call outcomes

Salesforce Lightning: You can translate the call outcomes directly from the page accessed in the previous paragraph.

Salesforce Classic:

- From the Salesforce setup page, go to "Administer", "Translation Workbench" and click on "Translate"
- Select "Picklist Value" in the "Setup Component" drop-down menu and "Task" in the "Object" dropdown menu
- You can modify each value in French and English

| Translation Workbench<br><b>Translate</b>                                                                                                    |                             |                                  |  |  |  |  |  |  |  |
|----------------------------------------------------------------------------------------------------|-----------------------------|----------------------------------|--|--|--|--|--|--|--|
| To get started in the Translati                                                                                                    | on Workbench:               |                                  |  |  |  |  |  |  |  |
| <ol> <li>Select a language (if you're a translator for more than one language).</li> <li>Select a setup component.</li> <li>If necessary, select an object and aspect. For example, a workflow task has an object (Account, Contact, etc.) and aspect (Subject or<br/>4. Double click in the translation column to enter new values. You can tab to jump to the next row.</li> </ol> |                             |                                  |  |  |  |  |  |  |  |
| Select the filter criteria:                                                                                                    | Select the filter criteria: |                                  |  |  |  |  |  |  |  |
| Language                                                                                                    | Language English -          |                                  |  |  |  |  |  |  |  |
| Setup Component Picklist Value                                                                                                    |                             |                                  |  |  |  |  |  |  |  |
| Object                                                                                                    | Object Task 👻               |                                  |  |  |  |  |  |  |  |
| Show Inactive Values                                                                                                    |                             |                                  |  |  |  |  |  |  |  |
|                                                                                                    |                             |                                  |  |  |  |  |  |  |  |
| Master Dicklint Value Lab                                                                                                    | al                          | Bioklist Value Label Translation |  |  |  |  |  |  |  |
| i outcome_en                                                                                                    | ei                          | Pickinst value Laber franslation |  |  |  |  |  |  |  |
| - answered                                                                                                    |                             | client answered                  |  |  |  |  |  |  |  |
| busy                                                                                                    |                             | client is busy                   |  |  |  |  |  |  |  |
| left a message                                                                                                    |                             | operator left a message          |  |  |  |  |  |  |  |
|                                                                                                    |                             |                                  |  |  |  |  |  |  |  |

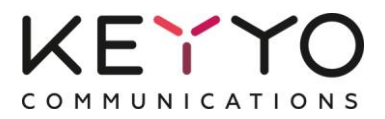

## 2.5 Customize the task page layout

To display the call information in the task page (duration, call type...), you need to personalize the task page layout:

- From the Salesforce setup page,
  - Salesforce Lightning:
    - Search "Object Manager", then click on "Task"
    - Select "Page Layouts"
  - Salesforce Classic:
    - Go to "Build", "Cutomize" and click on "Activities"
    - Select "Task Page Layout"
- Click on "Edit" next to "Task Layout"
- Drag-and-drop a field containing call information from the "Task Layout" section to the "Task detail" one
- Repeat that for each of the following fields referring to call details: Call duration, Call Start, Callee, Caller, Call Type, Call outcome (or Call Result), Call Ref.

| Task Layout <del>-</del>                                                                                                    |                                                                                                    |                                                  |                                                    |                                                     |                                      |                                                                |                                                                    | Custom Console Compo                                            |
|----------------------------------------------------------------------------------------------------|----------------------------------------------------------------------------------------------------|--------------------------------------------------|----------------------------------------------------|-----------------------------------------------------|--------------------------------------|----------------------------------------------------------------|--------------------------------------------------------------------|-----------------------------------------------------------------|
| Save V Quick Save Prev                                                                                                    | view As  Cancel                                                                                                    | 🔊 Undo 🛝 Redo 📔                                  | E Layout Proper                                    | ties                                                |                                      |                                                                |                                                                    |                                                                 |
| Fields Quick Find Field Name *                                                                                                |                                                                                                    |                                                  |                                                    |                                                     |                                      |                                                                |                                                                    |                                                                 |
| Buttons<br>Actions<br>Expanded Lookups<br>Related Lists<br>Report Charts                                                      | + Section<br>+ Blank Space<br>Assigned To<br>Call Duration                                                                                                    | callee<br>caller<br>Call Object Ident<br>callref | Call Result<br>Call Start<br>Call Type<br>Comments | Created By<br>Due Date<br>Email<br>Last Modified By | Name<br>outcome<br>Phone<br>Priority | Recurrence Interva<br>Related To<br>Repeat This Task<br>Status | I Subject<br>Type                                                  |                                                                 |
| Task Sample                                                                                                    |                                                                                                    |                                                  |                                                    |                                                     |                                      |                                                                |                                                                    |                                                                 |
| Highlights Panel                                                                                                    |                                                                                                    |                                                  | 1                                                  |                                                     |                                      |                                                                |                                                                    |                                                                 |
| Customize the highligh                                                                                                    | ts panel for this page la                                                                                                    | ayout                                            |                                                    |                                                     |                                      |                                                                |                                                                    |                                                                 |
| Publisher Actions                                                                                                    | i                                                                                                    |                                                  |                                                    |                                                     |                                      |                                                                |                                                                    |                                                                 |
| Post File                                                                                                    | Link Poll                                                                                                    | New Task                                         | Log a Call                                         | New Event Ec                                        | lit Comments                         | Change Date                                                    | Change Status                                                      | Change Priority                                                 |
| Task Detail                                                                                                    |                                                                                                    |                                                  |                                                    | Standard Buttons Edit Delete Delete Serie           | es Create Follow-                    | Up Task Create Follow-U                                        | Custom B                                                           | luttons                                                         |
| Task Information (Hea<br>* Assigned To<br>* Subject<br>Due Date<br>Phone<br>Call Start<br>Call Duration<br>Call Call Duration | der visible on edit only           Sample User           t         Sample Subject           26/01/2015 14:05           1-415-555-1212           26/01/2015 14:05           7 090           Sample Call Result | entre N                                          |                                                    |                                                     |                                      | * •<br>• R                                                     | ● Status Sample<br>● Name <u>Sample</u><br>elated To <u>Sample</u> | Status<br><u>Contact</u><br><u>Contract</u><br>mple@company.com |
| outcome                                                                                                    | <ul> <li>Sample outcome</li> </ul>                                                                                                    | Callee                                           |                                                    |                                                     |                                      |                                                                |                                                                    |                                                                 |

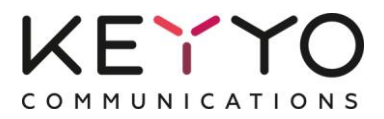

*Tips: To enhance the Keyyo Unify user experience, you can customize the activity search layout of your Salesforce users. For instance, you can display the call outcome, the duration, the caller or callee number, or any other information.* 

- From the Salesforce setup page,
  - Salesforce Lightning:
    - Search "Object Manager"
    - Click on "Activity", then on "Search Layouts"
    - Next to "Search results", click on "Edit"
  - Salesforce Classic:
    - Click on "Build", "Customize" and on "Activities"
    - Then, click on "Activity Search Layouts"
    - Next to "Search results", click on "Edit"
- Add the columns you want in "Selected fields"
- Check "Override the search result column customizations for all users"
- Click on "Save"

| Activities (25+) |                       |                |            |                  |                      |                      | ustomize 🔻           |               |
|------------------|-----------------------|----------------|------------|------------------|----------------------|----------------------|----------------------|---------------|
|                  |                       |                | d Prev     | /ious Page (1-25 | ) <u>Next Page</u> ₽ |                      |                      |               |
| Action           | Subject               | Name           | Related To | Outcome          | Call Start ↓         | Callee               | Caller               | Call Duration |
| Edit             | Call to 33690670912   |                |            |                  | 07/01/2015 18:20     | 33690670912          | <u>33172387716</u> 📞 | 18            |
| Edit             | Call from 33666062561 |                |            |                  | 07/01/2015 18:14     | 33172387716          | <u>33666062561</u> 🍾 | 24            |
| Edit             | Call from 33661670912 |                |            | client answered  | 07/01/2015 18:06     | 33172387716          | <u>33661670912</u> 🍾 | 74            |
| Edit             | Call to 33651062561   | piste 52, test |            | client answered  | 06/01/2015 14:48     | <u>33651062561</u> 🍾 | <u>33172387216</u> 📞 | 3             |

## You are ready to use the Keyyo Unify App!

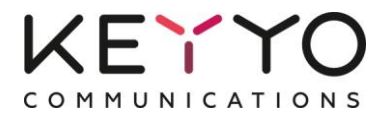

## 3 Tune Keyyo Unify

Go back to "Keyyo Unify Administration" page.

| Pick where the call outcome should be saved : | Task custom field : Outcome ▼ |
|-----------------------------------------------|-------------------------------|
| Save the due date :                           | Yes <b>T</b>                  |
| Automatic task creation:                      | Enabled (default)             |
| Save                                          |                               |

## 3.1 Pick where the call outcome should be saved

You can choose to save the call outcome selected by the Salesforce user in the task either in the custom field ("Outcome") or in the status generic field.

## 3.2 Save the due date, or not

You can choose to save the due date, or not, which is the call date by default.

## 3.3 Control the automatic task creation

By default, a task is automatically created for each call. You can disable this feature though, either for the missed calls or for all calls.